1/6/2015

# https://b2b.elma-sa.gr

Εγχειρίδιο χρήσης για γρήγορα αποτελέσματα

ΕΛΜΑ Α.Ε. Καραολή & Δημητρίου 2, Εύοσμος, Θεσσαλονίκη, Τ.Κ.: 56224,

Tηλ: 2310 760808, 2310 706373, , Email: info@elma-sa.gr

| (⇒) (⇒) https://b2b.elma-sa.gr/login.aspx?ReturnUrl=%2f                                                                        | 🖉 b2b.elma-sa.gr 🛛 🗙             |                                                                            |                                         |                                                                            | -                              | □ ×<br>命☆笵 |
|----------------------------------------------------------------------------------------------------|----------------------------------|----------------------------------------------------------------------------|-----------------------------------------|----------------------------------------------------------------------------|--------------------------------|------------|
|                                                                                                    |                                  | <b>•</b> o                                                                 | ΛΟΓΑΡΙΑΣΜΟΣ ΜΟΥ                         | 曽 ΝΕΑ ΠΑΡΑΓΓΕΛΙΑ                                                           | DOWNLOADS                      |            |
| Αναζήτηση Προϊόν                                                                                                    | των (π.χ. 2055516)               | Q                                                                          | Καλώ                                    | ς ήλθατε                                                                   |                                |            |
|                                                                                                    | <b>Στοιχεία Εισόδου</b><br>Όνομα | Συνθηματικό<br>Ακύρωση Είσοδος<br>Ξεχάσατε το συνθηματικό; Κάντε κλικ εδώ. |                                         |                                                                            |                                |            |
| Εισαγωγή username (Ονομα)<br>και password (Συνθηματικό) Για<br>εισαγωγή στο site και πατήστε<br>το πλήκτρο Είσοδος<br>Σελίδα 4 |                                  |                                                                            | –<br>Σε περίπτ<br>συνθηματ<br>τρεις φορ | ωση που έχετε ξεχ<br>τικό ή το πληκτρολ<br>ιές λάθος «κάντε κλ<br>Σελίδα 3 | άσει το<br>ογήσατε<br>λικ εδώ» |            |
| https://b2b.elma-sa.gr/                                                                                                    |                                  |                                                                            |                                         |                                                                            |                                |            |

| https://b2b.elma-sa.gr/ResetPass | sword.aspx?provider=Bi $P = a c$ @ Reset Password ×                       | ⊂ û                                                                                                    |
|----------------------------------|---------------------------------------------------------------------------|----------------------------------------------------------------------------------------------------|
| ЕЛМА                             | Αναζήτηση Προϊόντων (π.χ. 2055516)                                        | <ul> <li>ο λογαριάσμος μου</li> <li>Νεα παραγγελία</li> <li>Δοψημοσιο</li> <li>Καλώς ήλθατε</li> </ul>                                                                                                    |
|                                  | Αλλαγή Συνθηματικού<br>Συμπληρώστε το όνομα του λογαριασμού σας και πατήσ | τε 'Συνέχεια' για να αλλάξετε το συνθηματικό σας.<br>Συμπληρώστε το username (Όνομα) που χρησιμοποιείτε για να κάνετε<br>είσοδο στο site και θα αποσταλεί μήνυμα στο email που έχετε δηλώσει<br>ώστε να μπορέσετε να αλλάξετε το password (κωδικό) σας.<br>Πατήστε Συνέγεια |

#### EΛMA A.E. b2b site συνεργατών

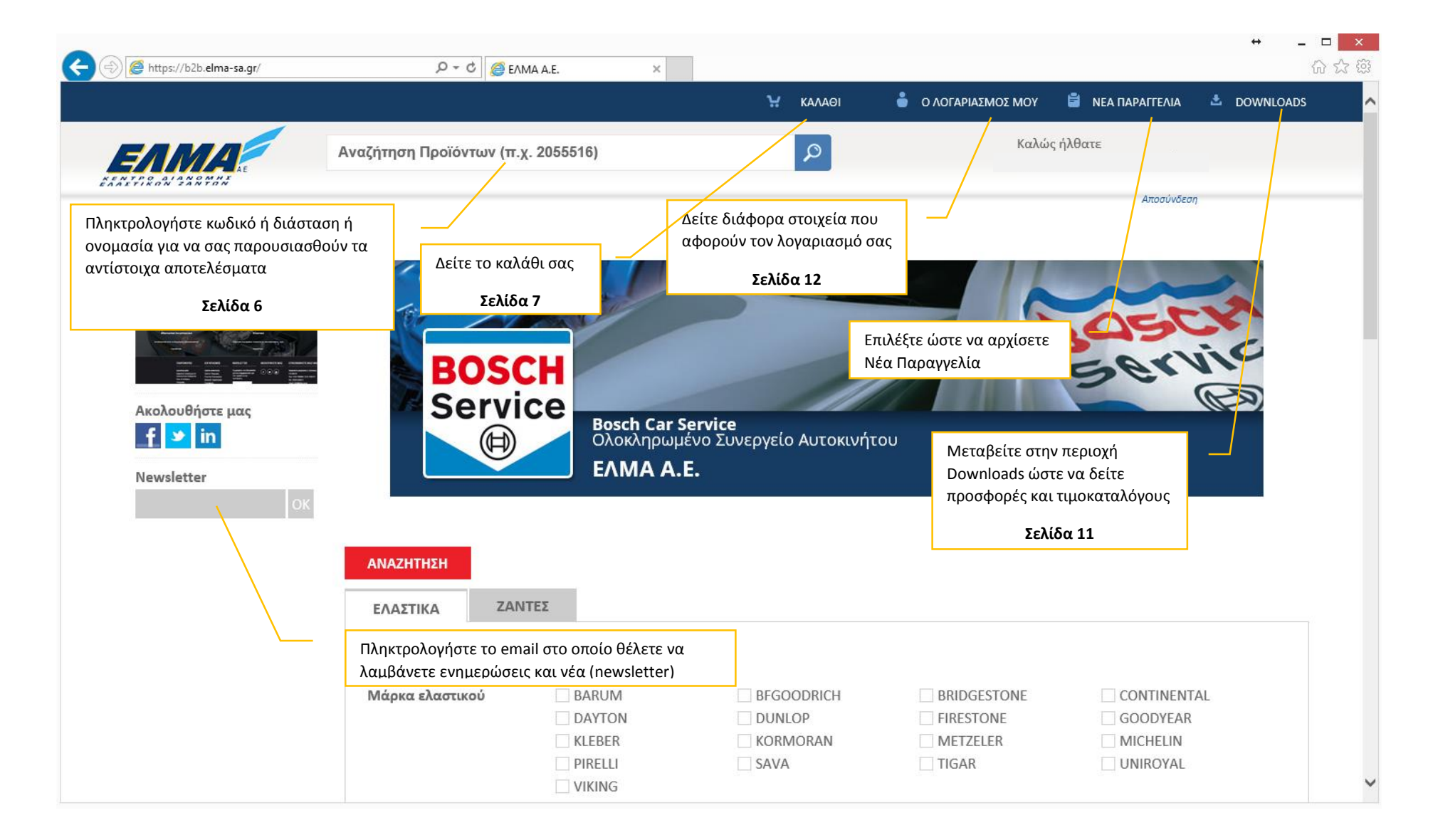

|                                                |                             |                                                          | —                           | Πατήστε Α   | ΝΑΖΗΤΗΣΗ για παρουσί                | αση των αποτελεσμάτων                         |
|------------------------------------------------|-----------------------------|----------------------------------------------------------|-----------------------------|-------------|-------------------------------------|-----------------------------------------------|
|                                                | ANAZHTHEH                   |                                                          |                             | natifoten   |                                     |                                               |
|                                                | ελαστικά Ζάντε              | Σ                                                        |                             |             | Σελίδα θ                            | 5                                             |
|                                                | Διάσταση (π.χ. 2055516)     |                                                          |                             |             |                                     |                                               |
|                                                | Μάρκα ελαστικού             |                                                          | BFGOO                       | DRICH       |                                     |                                               |
|                                                |                             | KIEBER                                                   |                             | PAN         | METZELER                            | MICHELIN                                      |
| Πληκτρολογήστε κωδικό<br>ή διάσταση ή ονομασία |                             | PIRELLI                                                  | SAVA                        |             | TIGAR                               | UNIROYAL                                      |
|                                                | Τύπος                       | Επιβατικά θερινά<br>Επιβατικά 4 εποχών                   | Επιβατι<br>4X4              | κά Run Flat | Επιβατικά χειμερινά<br>4X4 Run Flat | Επιβατικά Χειμερινά Run Flat<br>4X4 χειμερινά |
| Επιλέξτε φίλτρα για<br>περιορισμό των          |                             | <u>4X4 χειμερινά</u> Run Fla<br>Αγροτικά<br>Χωματουργικά | t Ελαφρά                    | ά φορτηγά   | Φορτηγά<br>Ανυψωτικά                | Φορτηγά Remix<br>Βιομηχανικά                  |
| αποτεκεσματων                                  | Δείκτης ταχύτητας           | PQR                                                      | KLMN                        |             | S                                   | T                                             |
|                                                |                             | ☐ H<br>☐ W<br>☐ R                                        | □ V<br>□ E F G J<br>□ W Y Z |             | ☐ Y<br>☐ P                          | □ Z<br>□ Q                                    |
|                                                | Εγκρίσεις ΟΕ                |                                                          | \                           | /           |                                     |                                               |
|                                                | Διάσταση (π.χ. 2055516)     |                                                          |                             |             |                                     |                                               |
|                                                | Μάρκα <del>ελαστι</del> κού | BARUM                                                    | BFGOO                       | DRICH       | BRIDGESTONE                         | CONTINENTAL                                   |
| Ιληκτρολογήστε δεύτερο                         |                             | DAYTON                                                   | DUNLO                       | Р           | FIRESTONE                           | GOODYEAR                                      |
| ωδικό ή διάσταση ή ονομασία                    |                             | KLEBER                                                   | KORMO                       | DRAN        | METZELER                            | MICHELIN                                      |
|                                                |                             | VIKING                                                   | SAVA                        |             | TIGAR                               | UNIROYAL                                      |

| (                                                                                                    | px?productdimens 🔎 👻 🔒 | 🖒 🧔 Αποτελέσματα αναζήτησης                          | ×                 |                      |                       |                                 |                            |                 |                                 |                                                                       | <br>ŵ :                       |
|----------------------------------------------------------------------------------------------------|------------------------|------------------------------------------------------|-------------------|----------------------|-----------------------|---------------------------------|----------------------------|-----------------|---------------------------------|-----------------------------------------------------------------------|-------------------------------|
|                                                                                                    |                        |                                                      |                   |                      | ų                     | καλαθι                          | 🔒 Ο ΛΟΓΑΡΙΑ                | ΣΜΟΣ ΜΟΥ        | 🖹 NEA ПАРА                      | ΑΓΓΕΛΙΑ 📩                                                             | DOWNLOADS                     |
|                                                                                                    | Αναζήτηση Προϊόν       | ντων (π.χ. 2055516)                                  |                   |                      |                       | ٩                               |                            | Καλώς           | ήλθατε                          |                                                                       |                               |
| EAMA and a Company of the Company of the Company of |                        |                                                      | AI                | ΊΟΤΕΛ                | ΕΣΜ                   | Πατήστε γ                       | ια προσθήκη<br>Σελίδα 7    | ι στο καλάθι    |                                 | Αποσυνδεση                                                            |                               |
|                                                                                                    |                        |                                                      |                   | Πληκτ                | ρολοι                 | γήστε τις πο                    | σότητες πο                 | υ θέλετε        |                                 | ΙΡΟΣΘΗΚΗ Σ΄<br>Επόμενη Εγγρα                                          | <b>ΤΟ ΚΑΛΑΘΙ</b><br>φές: 15 🗸 |
| Image: Name         Manual         Manual         Ma                                                                                                    |                        | Περιγραφή                                            |                   |                      |                       | Τιμή Τ/Κ                        | Έκπτωση                    | Τιμή τιμολογίου | Διαθεσιμότητα                   | Προβλεψη<br>διαθεσιμοτητας                                            | Ποσότητα<br>παραγγελίας       |
| Ακολουθήστε μας<br>f 🎽 in                                                                                                    | GOODFYEAR              | 205/55 R16 91H EFFICIENTGRIP<br>PERFORMANCE GOODYEAR | с                 | В                    | 68                    | 117,00€                         | 53%                        | 54,99€          | •                               | Πρόβλεψη<br>διαθεσιμότητας                                            | 0                             |
| Newsletter<br>OK                                                                                                    | <i>≽BUNLOP</i>         | 205/55 R16 91H SPT BLURESPONS<br>DUNLOP              | E C               | В                    | 70                    | 117,00€                         | 53%                        | 54,99€          | Άμεσα<br>Κατόπιν<br>παραγγελίας | <ul> <li>Refresh</li> <li>3 /8/6/2015</li> <li>1 10/6/2015</li> </ul> | 4]                            |
| Κάθε γραμμή περιέχει                                                                                                    | MICHELIN               | 205/55 R16 91H TL ENERGY SAVER<br>GRNX MICHELIN      | + в               | А                    | 70                    | 98,10€                          | 38.5%                      | 60,33€          | •                               | Πρόβλεψη<br>διαθεσιμότητας                                            | 0                             |
| στοιχεία του προίόντος και<br>ην αρχική τιμή την έκπτωση<br>σας και την τιμή που                                                                                                    | <b>KTIGAR</b>          | 205/55 R16 91H TL PRIMA EC                           | άν δεν υ<br>βάλτε | πάρχε<br>την πο      | ι διαθ<br>σότητ       | εσιμότητα ή<br>α που επιθι      | ή είναι μικρ<br>υμείτε και | ή ₃7,13 €       |                                 | Πρόβλεψη<br>διαθεσιμότητας                                            | 0                             |
| αγοραζετε (οι τιμές δεν<br>περιέχουν ΦΠΑ και<br>οικολογικούς φόρους)                                                                                                    | Firestone              | 7<br>205/55R 16 91H TZ-300 FIR                       | τατήστε           | : <u>Πρόβ</u><br>δεί | <u>λεψη</u><br>τε τις | <u>διαθεσιμότι</u><br>παραλαβές | <u>ητας γ</u> ια να        | 17,56€          | •                               | Πρόβλεψη<br>διαθεσιμότητας                                            | 0                             |

|                                                                                                    |                                                                         |                                                                                                    |                                            |                                         | ↔ _ [                                                | ×              |
|----------------------------------------------------------------------------------------------------|-------------------------------------------------------------------------|----------------------------------------------------------------------------------------------------|--------------------------------------------|-----------------------------------------|------------------------------------------------------|----------------|
| (Interpret Action of the second second secon | 🔎 🔻 🖒 <i></i> Καλάθι Αγορών                                             | ×                                                                                                    |                                            |                                         | <u>í</u>                                             | ☆戀             |
|                                                                                                    |                                                                         | 💥 КАЛАӨІ ( 4                                                                                         | ) 🍵 ο λογαριάξιμος μου 🗯                   | ΝΕΑ ΠΑΡΑΓΓΕΛΙΑ 📩 DO                     | WNLOADS                                              | ^              |
| EAMA                                                                                                    | Αναζήτηση Προϊόντων (π.χ. 2055516                                       |                                                                                                    | Καλώς ήλι                                  | θατε                                    |                                                      |                |
|                                                                                                    |                                                                         |                                                                                                    |                                            | Αποσύνδεση                              |                                                      |                |
|                                                                                                    |                                                                         | ΚΑΛΑΘ                                                                                                | ÐI                                         |                                         |                                                      |                |
|                                                                                                    | Κωδικός                                                                 | Περιγραφή                                                                                            | Ποσότητα                                   | Διαγρα                                  | αφή                                                  |                |
|                                                                                                    | 0103205551600012                                                        | 205/55 R16 91H TL DYNAXER HP3 KL                                                                     | LEBER 4                                    | >   <b>q</b>                            |                                                      |                |
| Ακολουθήστε μας<br>• • • • • • • • • • • • • • • • • • •                                                                                                     | Στοιχεία καλαθιού. Ν<br>πληκτρολογώντας ή ι<br>πληκτρά α                | Λπορείτε να αλλάξετε ποσότη<br>κάνοντας κλικ με το ποντίκο σ<br>χύξησης και μείωσης                  | τα Σχά                                     | <sub>Διαγρ</sub><br>όλια - Παρατηρήσεις | πλήρης διαγραφ<br>της συγκεκριμένι<br>γραμμής-κωδικο | νή<br>ης<br>νύ |
| ОК                                                                                                    |                                                                         | ΣΤΟΙΧΕΙΑ ΑΠΟΣΤΟΛΗΣ                                                                                   | ΠΑΡΑΓΓΕΛΙΑΣ                                |                                         | Ň                                                    | -1             |
|                                                                                                    | Στοιχεία μέλους<br><sup>Όνομα</sup>                                     | Διεύθυνση                                                                                            | Στοιχεία αποστολής<br>Διεύθυνση            | Περιοχή                                 | 1                                                    |                |
|                                                                                                    | ΚΑΤΡΟΤΖΑΝΑΚΗΣ ΚΩΝ/ΝΟΣ<br>Εταιρεία<br>ΚΑΤΡΟΤΖΑΝΑΚΗΣ ΚΩΝ/ΝΟΣ<br>Τηλέσφωνο | ΘΕΣ\ΝΙΚΗΣ 200<br>Περιοχή<br>ΗΙΝΑΘΙΑΣ<br>Πάλη Τ.Κ.                                                    | ΘΕΣ\ΝΙΚΗΣ 200<br>Πόλη Τ.Κ.<br>ΒΕΡΟΙΑ 59100 | ΗΜΑΘΙΑΣ<br>Τηλέφωνο<br>2331062308       | Αν έχετε παραπάνω από μ<br>διεύθυνση επιλέξτε που    | ία             |
|                                                                                                    | 2331062308 -ПАХАЛІАН З                                                  | BEPOIA 59100                                                                                         |                                            |                                         | θέλετε να αποσταλούν τα                              | x              |
|                                                                                                    |                                                                         | ΠΑΡΑΛΑΒΗ - ΑΠΟΣΤΟΛΙ                                                                                  | Η ΠΑΡΑΓΓΕΛΙΑΣ                              |                                         | εμπορευματα                                          |                |
|                                                                                                    |                                                                         | Παραλαβή από τις αποθήκες ΕΛΜΑ                                                                       | Αποστολή στη διεύθυνση                     | που έχετε δηλώσει 🗹                     |                                                      |                |
| Επιλέξτε παρ                                                                                                    | άδοση σε                                                                |                                                                                                    |                                            |                                         |                                                      |                |
| διεύθυνση σας ή τ                                                                                                    | ταραλαβή από                                                            |                                                                                                    |                                            | ΟΛΟΚΛΗΡΩΣΗ ΠΑΡΑΓ                        | ΤΕΛΙΑΣ                                               |                |
| τις αποθηι                                                                                                    | κες μας                                                                 |                                                                                                    |                                            |                                         | Πατήστε <mark>ΟΛΟΚΛΗΡΩΣΗ</mark>                      |                |
|                                                                                                    |                                                                         |                                                                                                    |                                            | ΠΑΡΑΙ                                   | <mark>ΓΓΕΛΙΑΣ</mark> για να καταχωρηθεί              |                |
|                                                                                                    |                                                                         | Repetion                                                                                             |                                            |                                         | η παραγγελίας σας                                    |                |
|                                                                                                    | ΟΡΟΙ ΧΡΗΣΗ<br>Καραολή & Δημητρίου 2, Εύοσμος, Θ                         | ΙΣ   ΠΡΟΣΩΠΙΚΑ ΔΕΔΟΜΕΝΑ   ΤΡΑΠΕΖΙΚΟΙ ΛΟΓΑΡΙΑΣ<br>3εσσαλονίκη, Τηλ: 2310 760808, 2310 706373, Τ.Κ.: 5 | EMOI<br>66224, Email: info@elma-sa.gr      | 🦑 Web                                   | <u>Σελίδα 8</u>                                      | ~              |

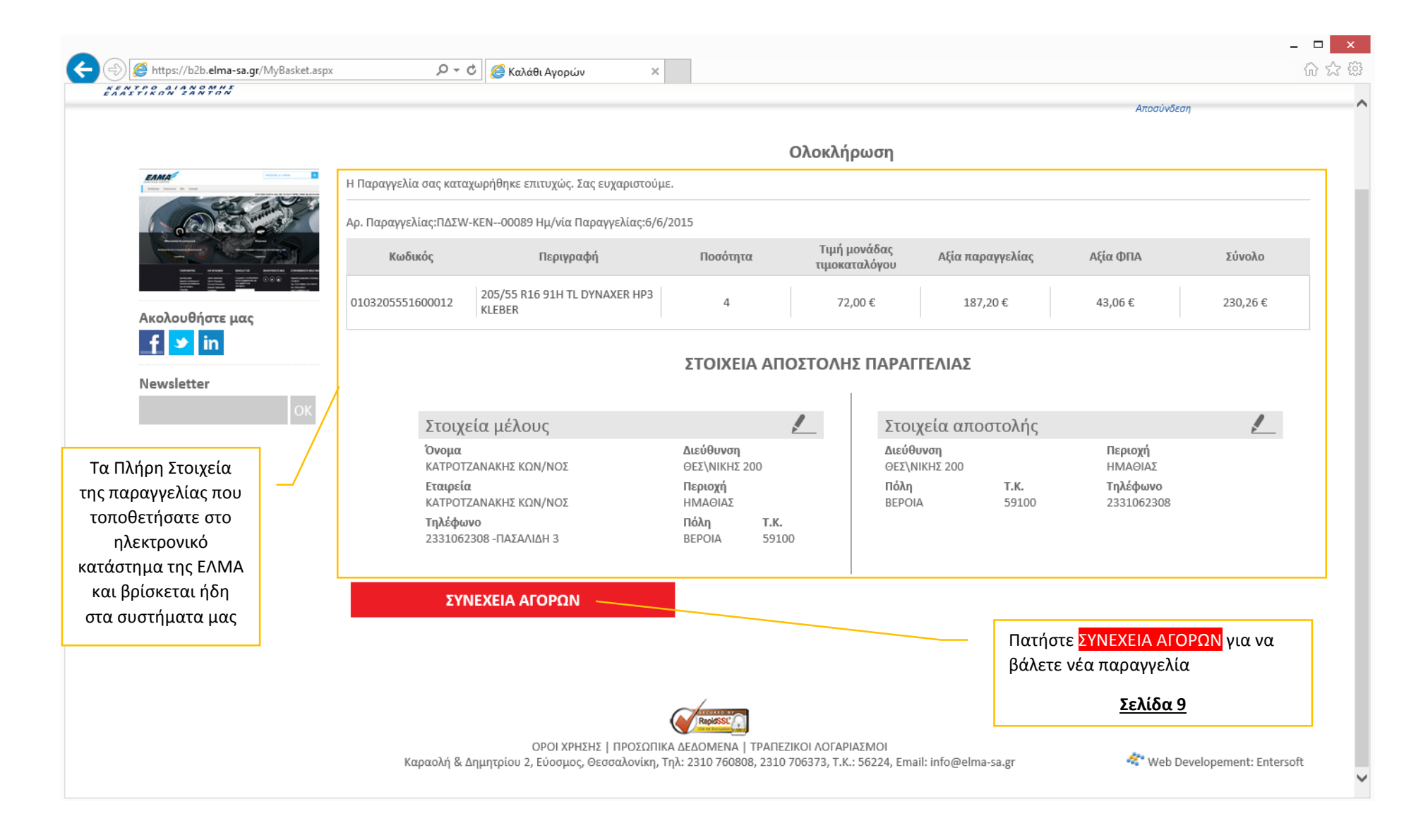

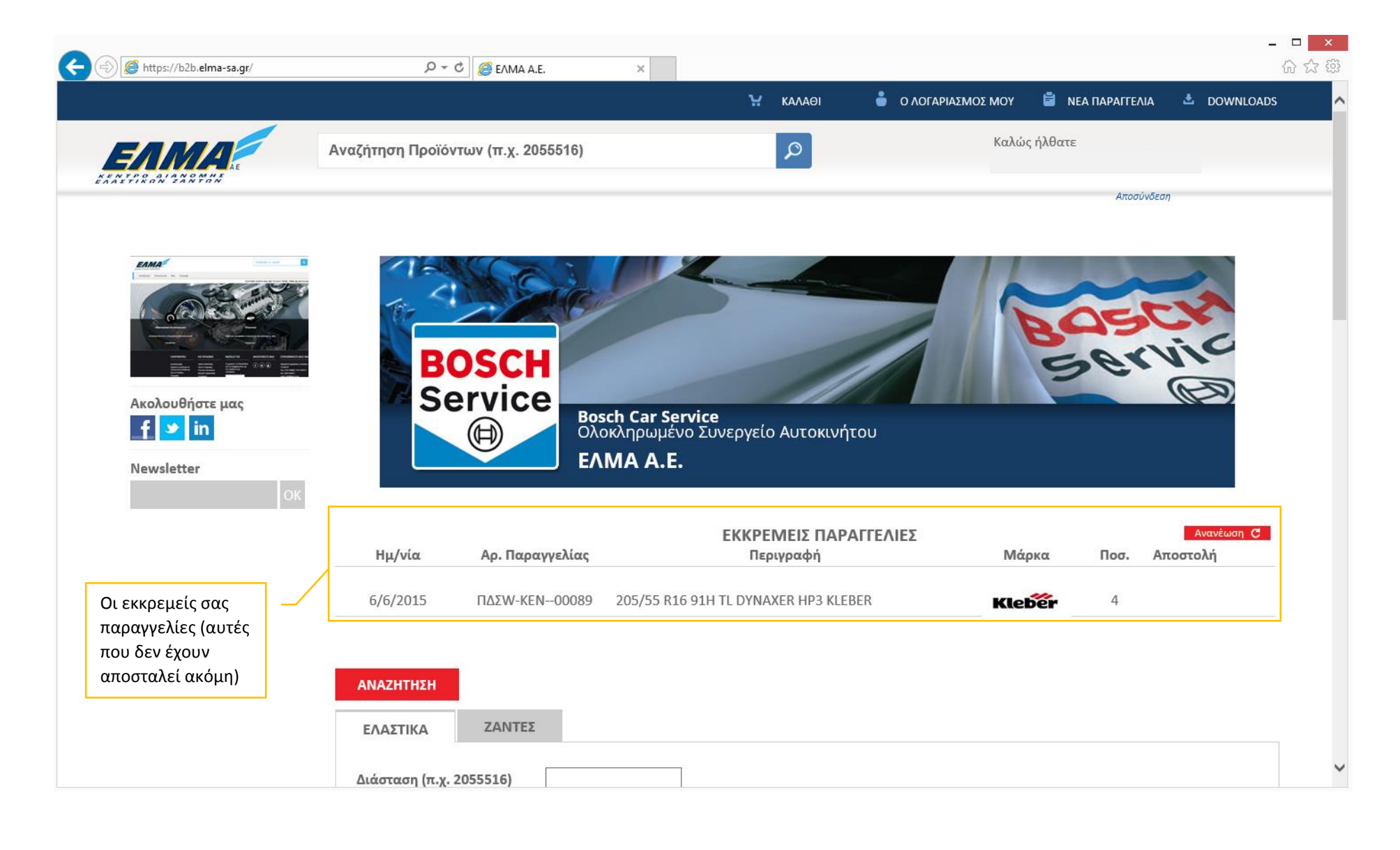

|                                                                                            |                                            |                                                                                              |                                                                                |                                                                                     |                                                                              | - 🗆 🗙 |
|--------------------------------------------------------------------------------------------|--------------------------------------------|----------------------------------------------------------------------------------------------|--------------------------------------------------------------------------------|-------------------------------------------------------------------------------------|------------------------------------------------------------------------------|-------|
| ← 🕞 🙋 https://b2b.elma-sa.gr/                                                              | の - С 🧉 ЕЛМА                               | A.E. ×                                                                                       |                                                                                |                                                                                     |                                                                              | 6 🗘 🔅 |
|                                                                                            |                                            | R                                                                                            | WYZ                                                                            |                                                                                     |                                                                              |       |
|                                                                                            | Εγκρίσεις ΟΕ                               |                                                                                              | $\sim$                                                                         |                                                                                     |                                                                              |       |
|                                                                                            | Διάσταση (π.χ. 2055516)                    |                                                                                              |                                                                                |                                                                                     |                                                                              |       |
|                                                                                            | Μάρκα ελαστικού                            | <ul> <li>BARUM</li> <li>DAYTON</li> <li>KLEBER</li> <li>PIRELLI</li> <li>VIKING</li> </ul>   | <ul> <li>BFGOODRICH</li> <li>DUNLOP</li> <li>KORMORAN</li> <li>SAVA</li> </ul> | <ul> <li>BRIDGESTONE</li> <li>FIRESTONE</li> <li>METZELER</li> <li>TIGAR</li> </ul> | CONTINENTAL<br>GOODYEAR<br>MICHELIN<br>UNIROYAL                              |       |
| Πέρα από την ταυτόχρονη αναζ<br>τριών κωδικών μπορείτε να προσ<br>και νέα επιλογή-αναζήτησ | <b>Τύπος</b><br>ήτηση<br>οθέσετε<br>η      | Επιβατικά θερινά<br>Επιβατικά 4 εποχών<br>4X4 χειμερινά Run Flat<br>Αγροτικά<br>Χωματουργικά | Επιβατικά Run Flat<br>4X4<br>Ελαφρά φορτηγά<br>Μοτό                            | Επιβατικά χειμερινά<br>4X4 Run Flat<br>Φορτηγά<br>Ανυψωτικά                         | Επιβατικά Χειμερινά Run Fla<br>4X4 χειμερινά<br>Φορτηγά Remix<br>Βιομηχανικά | t     |
|                                                                                            | Δείκτης ταχύτητας                          | PQR     H     W     R                                                                        | KLMN<br>V<br>EFGJ<br>WYZ                                                       | □ S<br>□ Y<br>□ P                                                                   | □ T<br>□ Z<br>□ Q                                                            |       |
|                                                                                            | Εγκρίσεις ΟΕ                               |                                                                                              | ~                                                                              |                                                                                     |                                                                              |       |
| Δείτε τους τραπεζικούς λογαρι<br>μπορείτε να εξοφλήσετε τι                                 | ασμούς στους οποίους<br>.ς παραγγελίες σας |                                                                                              |                                                                                | + ΠΡΟΣΘΗΚΗ ΝΕΑ                                                                      | Σ ΕΠΙΛΟΓΗΣ ΑΝΑΖΗΤΗΣΗ                                                         |       |
| Δείτε τι ισχύει για τα προσωπικ                                                            | ά δεδομένα                                 |                                                                                              |                                                                                |                                                                                     |                                                                              |       |
| Δείτε τους όρους χρήσης του sit                                                            | e<br>Καραολή & Δημητρίου 2, Ε              | ΡΟΙ ΧΡΗΣΗΣ   ΠΡΟΣΩΠΙΚΑ ΔΕΔΟΜΕ<br>ύοσμος, Θεσσαλονίκη, Τηλ: 2310 7                            | ΝΑ   ΤΡΑΠΕΖΙΚΟΙ ΛΟΓΑΡΙΑΣΜΟΙ<br>60808, 2310 706373, Τ.Κ.: 56224,                | Email: info@elma-sa.gr                                                              | 🖑 Web Developement: Enters                                                   | oft   |

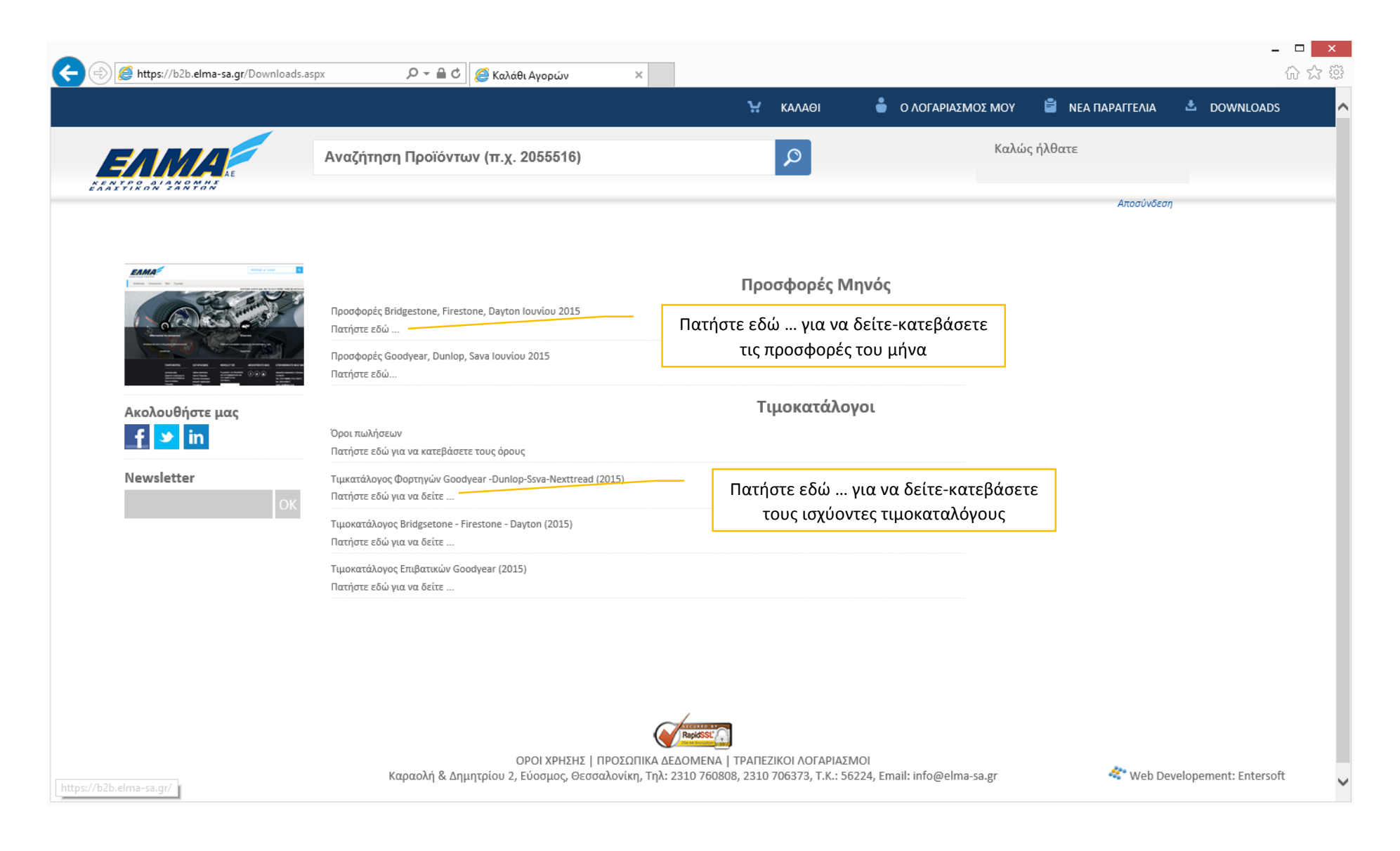

|                                        |                                                                                                    | Υ ΚΑΛΑΘΙ                      | 🎍 Ο ΛΟΓΑΡΙΑΣΜΟΣ ΜΟΥ                                   | 🗎 ΝΕΑ ΠΑΡΑΓΓΕΛΙΑ      | LOWNLOAD        |
|----------------------------------------|----------------------------------------------------------------------------------------------------|-------------------------------|-------------------------------------------------------|-----------------------|-----------------|
|                                        | Αναζήτηση Προϊόντων (π.χ. 2055516)                                                                       | Q                             | Καλά                                                  | ις ήλθατε             |                 |
|                                        |                                                                                                    |                               |                                                       | Αποσύνδεο             | τη              |
|                                        | <ul> <li>Παραγγελία</li> <li>Παραγγελία από αρχείο : Μπορείτε να δ</li> </ul>                            | δημιουργήσετε παραγγελία      | απευθείας από αρχείο e                                | cel.                  |                 |
| Παραγγελία                             | - / - >> /                                                                                               |                               |                                                       |                       |                 |
| Παραγγελία από αρχείο                  | Εμπορικές συναλλαγές                                                                                     |                               | 24                                                    |                       |                 |
| Εμπορικές συναλλαγές                   | <ul> <li>Η Κατασταση παραγγελιών σας δειχνει</li> <li>Ο Γιαιοτικό το προσφοριά</li> </ul>                | σε τι κατασταση βρίσκοντα     | ι οι παραγγελιες σας.                                 |                       |                 |
| Κατάσταση παραγγελιών                  | <ul> <li>Οι Εκκρεμεις παραγγελιες σας οινουν μ</li> <li>Οι Εκκρεμείς παραγγελίες σας οινουν μ</li> </ul> | ιια λιστα τις ανεκτελεστες πο | αραγγελιες συνοπτικα.                                 |                       |                 |
| Εκκρεμείς παραγγελίες                  | <ul> <li>Οι εκκρεμεις παραγγελιες κατ ειδος σο</li> </ul>                                                | ις οινουν τις ανεκτελεστες π  | αραγγελιες αναλυτικά με                               | ε τα ειοη που περιεχα |                 |
| Εκκρεμείς παραγγελίες κατ'είδος        | • Ια Εκκρεμη δελτια αποστολης παρουσι                                                                    | ιαζουν τις φορτωσεις σας πα   | ου δεν εχουν τιμολογηθει                              | . ακομη απο την εται  | ρια.            |
| Εκκρεμή δελτία αποστολής               | <ul> <li>Οι Εμπορικές συναλλαγές σας δίνουν μ</li> </ul>                                                 | ία λίστα με τα «εμπορικά» π   | ταραστατικά σας δηλαδή                                | μόνο τις κινήσεις σα  | ας που αφορούν  |
| Εμπορικές συναλλαγές                   | φορτώσεις, τιμολογήσεις.                                                                                 |                               |                                                       |                       |                 |
| Ειδη ανα παραστατικο                   | <ul> <li>Τα Είδη ανά παραστατικό σας παρουσι</li> </ul>                                                  | άζουν αναλυτικά τα είδη αν    | ά παραστατικό.                                        |                       |                 |
| Υπόλοιπο λουσοιασμού                   | Οικονομικά στοιχεία                                                                                      |                               |                                                       |                       |                 |
| Λονιστική καρτέλα                      |                                                                                                    | ει τη συνολική οφειλή σας ό   | πως έχει ενρμερωθεί απ                                | ό το σύστριμα και τρι | ιεταιοεία       |
| <br>Λογιστική καρτέλα (με προοδευτικά) | <ul> <li>Η Λονιστική καρτέλα, σας παρουσιάζει</li> </ul>                                                 | την γγινατή καοτέλα σε όλο    | πως εχει ενημερωσει απ<br>για καρτέλα πελάτη          |                       | etuipetu.       |
| Ανεξόφλητες απαιτήσεις                 |                                                                                                    | λην γνωστή καρτελά σε όλα     | νος καρτελά λελατή<br>με δώρ επιπλέρν στήλες π        | οοοδευτική νοέωση     |                 |
| Ενηλικίωση υπολοίπων                   | πίστωσης                                                                                                 |                               |                                                       |                       |                 |
| Αιτιολογηση υπολοιπου                  |                                                                                                    |                               |                                                       |                       | , évous contina |
| Σύγκριση ετών                          |                                                                                                    | τόματα το πότε μέναι πότε     | αιρία με αναλυση ιων λί                               |                       |                 |
| Ιστορικό αμαξιών κατα πινακίδα         |                                                                                                    | ποματά το ποτε μεχρι ποτε     | πρεπεί να εχούν εςοφλης                               | σει η υψειλες         |                 |
| Ο Λογαριασμός μου                      |                                                                                                    |                               | ς σας ανά παραστατικό κ                               |                       |                 |
| Αλλαγή συνθηματικού                    |                                                                                                    | τα αξιόνοα τα που ένετε με    | ς σας ανα παραστατικο κα<br>σαβιβάσει στην εταιοία κα | αι το οποίο δεν ένου  | ν εξοφληθεί     |
| - • ••                                 | - τα εκκρεμεί αςιογραφα σας δειχνουν                                                                     | τα αςισγμαφά που εχετε μει    | αριραθεί στην εταιρία κ                               |                       | ν εςυψλησει.    |
| Ακολουθήστε μας                        |                                                                                                    |                               |                                                       |                       |                 |
| f У in                                 | <ul> <li>Μπορείτε να αλλάξετε το συνθρυστικό α</li> </ul>                                                |                               |                                                       |                       |                 |
|                                        |                                                                                                    | uy.                           |                                                       |                       |                 |
| Newsletter                             |                                                                                                    |                               |                                                       |                       |                 |

# Σας Ευχόμαστε καλές πωλήσεις

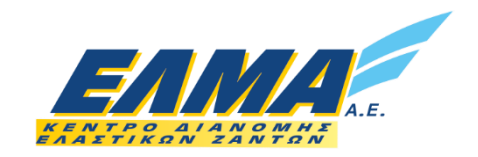